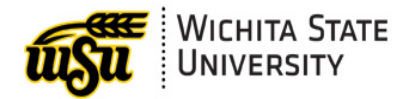

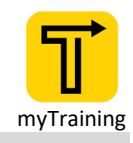

# HOW TO: WITHDRAW FROM A TRAINING

Document links may not work in Firefox. Scroll down to view guide information.

#### Guide Contents

| CONTACT INFORMATION      |  |
|--------------------------|--|
| Withdraw Registration    |  |
| How to Withdraw          |  |
| LOGGING IN TO MYTRAINING |  |

### Logging in to myTraining

- Start by logging in to **myTraining** through **myWSU**.
- **MyTraining** is in the *Employee Training*, *Resources*, *Tools Professional Development* section.

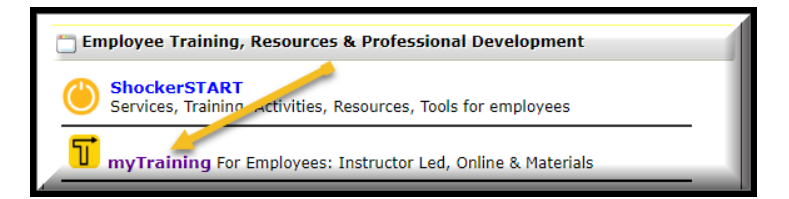

#### How to Withdraw

- Once logged in, hold your mouse over the myTraining Options section.
- Select myTraining Transcript

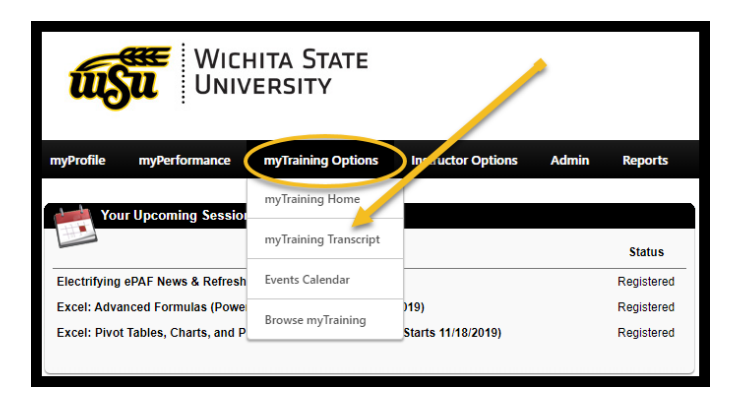

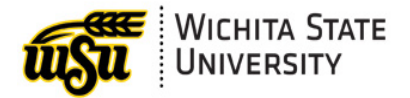

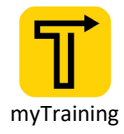

- When your **myTraining Transcript** with *Upcoming Sessions* appears, go to the training that you want to <u>withdraw</u> from.
- You will see on the right of your screen next to the class you want to <u>withdraw</u> from a black box that says **View Training Details.**
- Click on the down arrow in the View Training Details box.
- Select Withdraw

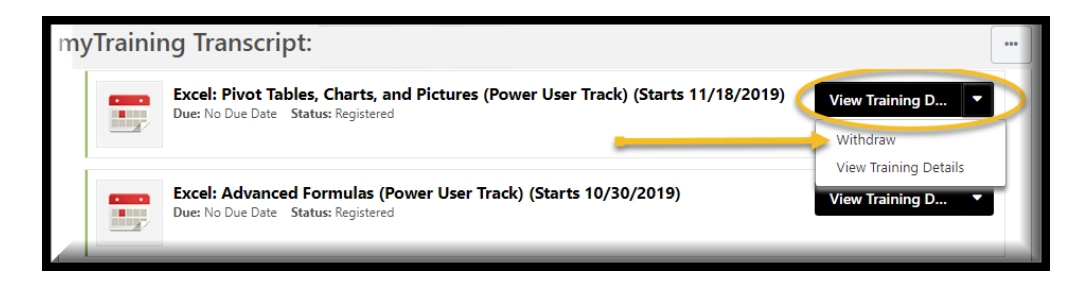

#### Withdraw Registration

• Verify that you are withdrawing from the correct session by reviewing the information in the **Session Details** section.

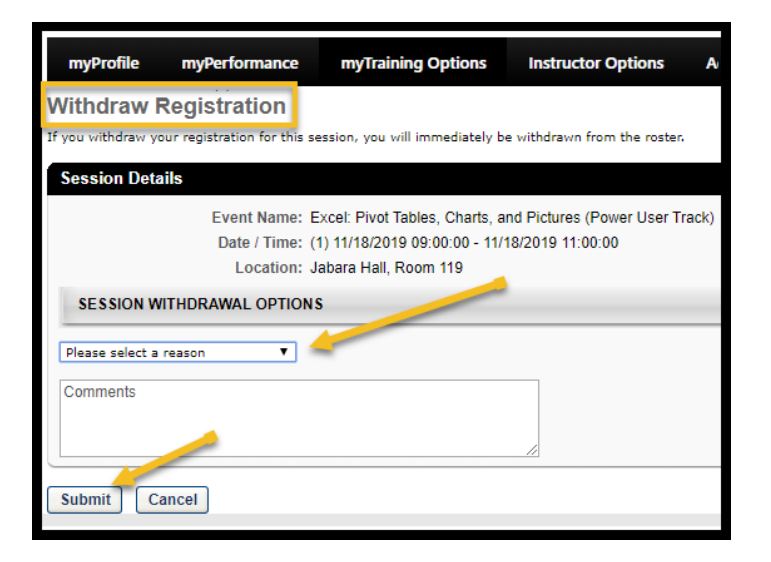

- In the **Session Withdrawal Options** section select the appropriate reason for withdrawing from the session in the drop-down menu.
- Leaving a comment is optional but helpful for the instructor.
- Click the **Submit** button to complete the withdraw process.
- Click the **Cancel** button if you do not wish to continue withdrawing from a session.

#### **Back to Top**

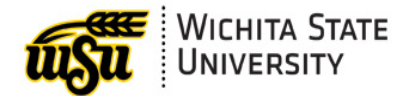

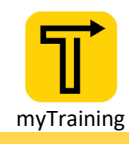

## **CONTACT INFORMATION**

- myTraining Questions: <u>myTraining@wichita.edu</u>
- > myWSU Password Assistance: Technology Help Desk: (316) 978-HELP or helpdesk@wichita.edu